附件 7:

## 暨南大学自学考试学士学位申请结果查询及领取指引

## 1、查询申请结果

网上申请成功并将纸质材料寄出的考生,请于规定时间登录系统查询学位申 请审核结果,操作流程如下。

1. 进入门户地址: <u>https://jyxy.jnu.edu.cn/</u>,"自学考试">"进度查询登录"。

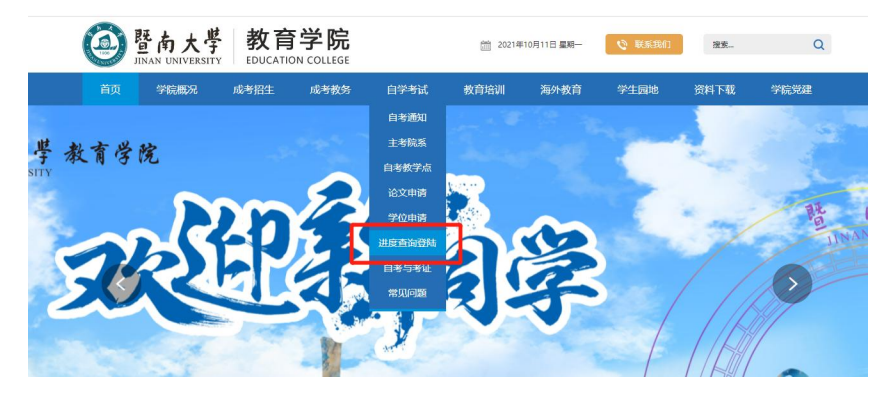

 2. 进入登录页面,输入身份证号、准考证号、验证码后点击"登录",如下 图所示。

| 身份证号: | 请填写身份证号                                                                             |      |
|-------|-------------------------------------------------------------------------------------|------|
| 准考证号: | 请输入准考证号                                                                             |      |
| 验证码:  |                                                                                     | 2927 |
| 提示:   | <ol> <li>1.请输入身份证号和准考证号,验证成功后方可登录系统;</li> <li>2.登录成功后可以查询论文、学位报考及其他相关信息。</li> </ol> |      |

3. 登录后,点击下图中"学位申请查询"。

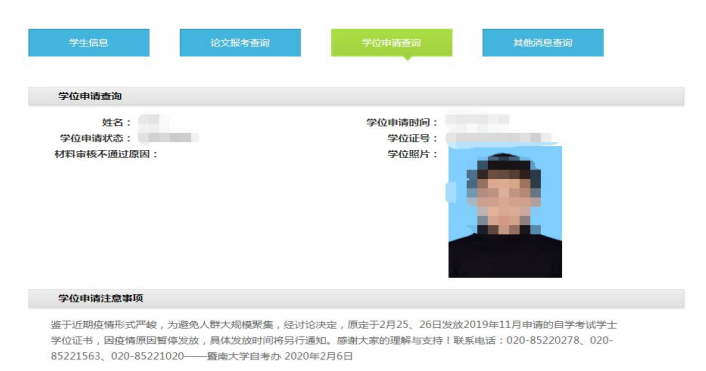

若"学位申请状态"后为"材料已签收",学位材料提交符合要求;

若"学位申请状态"后为"复审不通过",则表明申请材料不符合要求,请 按照材料审核不通过的原因进行修改,重新上传。

## 2、学位证领取

考生于 2023 年 12 月 25 日 后 登 录 暨 南 大 学 教 育 学 院 官 网 (https://jyxy.jnu.edu.cn/) 自学考试>进度查询登录>学位申报查询,如看到 学位证号处显示有证书编号,表明此次申请学位成功。按暨南大学教育学院网站 上通知规定的时间前来领取学士学位证书。(领取通知的发布时间可参考往年的 通知时间)

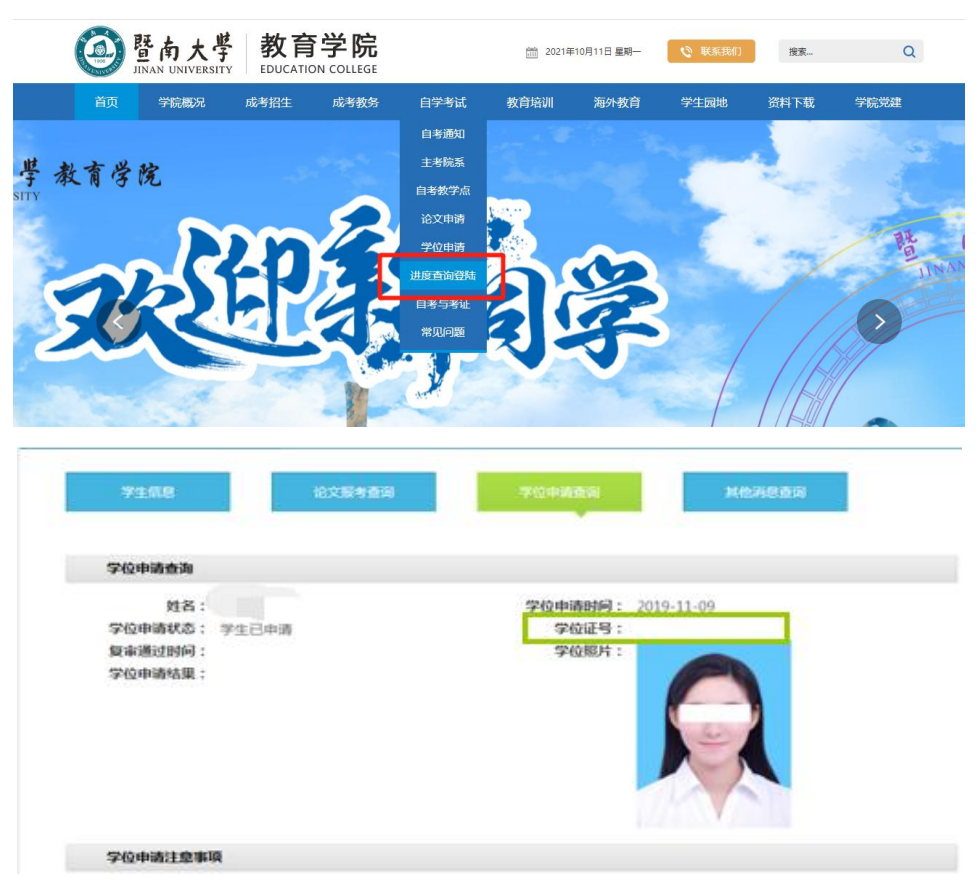